# Soundcraft Ui series

# UI24 V3ファームウェア・アップデート・ユーザーガイド

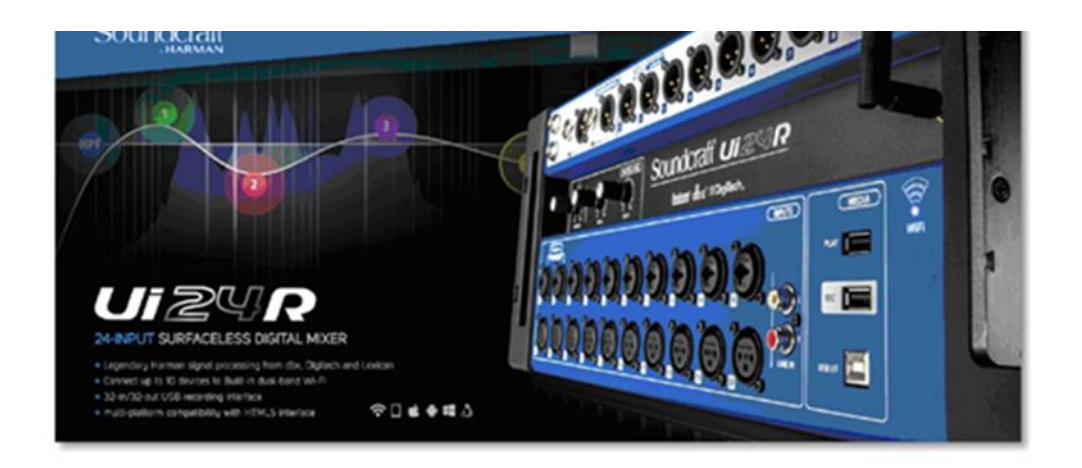

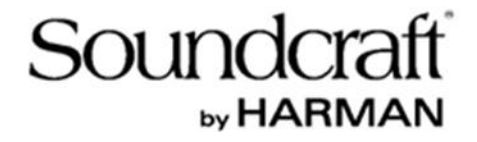

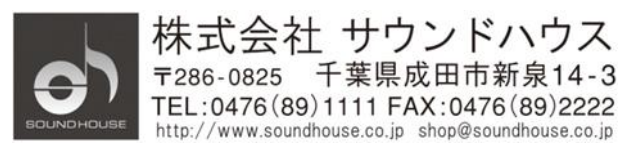

Doc.# SHD2817

.

### UI24 V3ファームウェア・アップデート・ユーザーガイド

V3ファームウェアでは、Ui24Rの機能強化が行われています。

新しいファームウェアをインストールする前に、重要なショーやスナップショット・ ファイルをすべてバックアップしてください。

アップデートが完了すると、Ui24Rの再起動を要求されます。

#### 再起動手順

- 1. 電源スイッチを**OFF**にします。
- 2. IEC電源コードを外す(または元のブレーカーを切る)
- 3. 10秒待つ
- 4. IEC電源コードを差し込む
- 5. 電源をONにします。

ファームウェアのアップデート後、初めてUi24Rを再起動する場合、新しいファイルが 生成されるため、起動シーケンスに時間がかかることに注意してください。

小型端末での表示(スマートフォン表示)では、タブレット表示で利用できる機能の 多くは含まれません。これは、大型画面で利用できる拡張情報をすべて表示できない ためです。各機能の説明の冒頭には、この機能がどのビューで利用できるかを記載して います。

#### 推奨事項

旧バージョンのスナップショットおよびショーに問題はなかったとしても、新しいファ ームウェアでは新たにテストして、保存することをお勧めします。

#### 注意

旧バージョンのショーやスナップショットは、新しいファームウェアバージョンとして 再保存してください。新機能の多くは、古いスナップショットに追加する必要がありま す(新しいパッチシステムなど)。

# 目次

| 連結モードを追加(タブレット表示のみ)4                      |
|-------------------------------------------|
| 大画面UDPコマンド表示(タブレット表示のみ)19                 |
| ペダルミュートグループのトリガーを追加(タブレット表示のみ)            |
| チャンネル選択時のチャンネル枠22                         |
| Automixダブルクリック・リターン(タブレット表示のみ)23          |
| HTML5ビューでマルチトラックセッションの名前を変更(タブレット表示のみ)    |
| Lexiconリバーブ/ルームのプリ・ディレイ(タブレット表示のみ)        |
| CPAメッセージ検出のオン/オフ(タブレット表示のみ)               |
| VCA Solos Trigger Member Solos(タブレット表示のみ) |
| ACCESS Control プリセットとショーの編集制限(タブレット表示のみ)  |
| HPF/LPF On すべてのAUX出力32                    |
| JSONデータ・スナップショット34                        |
| プリ・フェーダー入力メーターの値(Phone表示のみ)               |
| 順序付きビューグループ(Phone表示のみ)35                  |
| HDMIディスプレイ対応:VID/PID/NAME                 |

# カスケードモードを追加(タブレット表示のみ)

最新ファームウェアで、2台のUi24Rをカスケードする機能が追加されました。

ホストとリモートとして構成されたUi24R間で、32chオーディオをストリーミングできます。

Ui24R1台あたり26chのミキシングが可能です。

GUI (ユーザーインターフェース) からホストとリモートにアサインされたUi24Rの 全チャンネルを確認でき、VCAやMUTEグループ、スナップショットやキューを同期 できます。

#### イーサネット#2ポート間を物理的に連結

各Ui24Rの側面にあるイーサネット2ポートを、標準のCAT5eまたはCAT6イーサネット ケーブルを使用して直接接続します。中間スイッチやルーターを経由して動作すること はできません。

Soundcraftは、この接続において最大100フィート(約30メートル)まで動作を確認 しています。

#### IP**設定**

各Ui24RのLANネットワークIPアドレスは、同じサブネット内でユニークアドレスに 設定する必要があります。各ユニットにログインして、LAN IPを適宜設定します。例 えば、Ui24Rの1台のIPを192.168.1.80に設定し、もう1台のIPを192.168.1.81に設定し ます。イーサネット#1のLANポートは、両方ともギガビット・イーサネット・ス イッチに接続することをお勧めします。

#### GUI 設定

カスケード接続を使用するには、ホストとリモートUi24R、両方のユーザーインターフ ェイスでCASCADEの設定を行う必要があります。

Doc.# SHD2817

### ホストUi24R

Ui24RのGUIにIPアドレスでホストとしてログインし、以下の設定にしてください。 SETTING->CASCADE->

- **CASCADE**モードを**ON**にします。
- ROLEをホストに設定します。
- リモートIPアドレスに、使用するリモートUi24RのIPアドレス(上記のIP アドレスの例では192.168.1.81)を設定します。
- ホストのSYNC設定を任意に設定します。残りのホストの設定と説明については、以下の「CASCADE SYNCオプション」のセクションを参照してください。

| MIX/GAIN EDIT               | AUXS   | ENDS <b>FX</b> SEND | 5 🕨 🖸 | _       | _       | 1      | \ 🚥      | Init *   | Ui      |
|-----------------------------|--------|---------------------|-------|---------|---------|--------|----------|----------|---------|
|                             |        |                     |       | NETWORK | ACCESS  | SHOWS  | SETTINGS | PATCHING | ABOUT   |
|                             |        |                     |       |         | CASCADE | GLOBAL | LOCAL    | GUI PERF | UTILITY |
| CASCADE:                    | OFF    | ON                  | I     |         |         |        |          |          |         |
| ROLE:                       | REMOTE | HOST                |       |         |         |        |          |          |         |
| REMOTE IP:                  | 192.16 | 8.1.81              |       |         |         |        |          |          |         |
| SYNC SNAPSHOT:              | OFF    | ON                  |       |         |         |        |          |          |         |
| SYNC MUTE GROUPS:           | OFF    | ON                  |       |         |         |        |          |          |         |
| SYNC VCA LEVELS:            | OFF    | ON                  |       |         |         |        |          |          |         |
| CH24 INHERITS CASCADE SOLO: | OFF    | ON                  |       |         |         |        |          |          |         |
|                             |        |                     |       |         |         |        |          |          |         |

## リモートUi24R

リモートUi24RのGUIにIPアドレスを使用してログインし、設定を行います。

SETTING->CASCADE->

- **CASCADE**モードを**ON**にします。
- ROLEをREMOTEに設定します。

| MIX/GAIN EDI | IT 🏠 AUX S | ENDS <b>FX</b> SEND |         |         | IMOTE  |          | pand1    | Ui      |
|--------------|------------|---------------------|---------|---------|--------|----------|----------|---------|
|              |            |                     | NETWORK | ACCESS  | SHOWS  | SETTINGS | PATCHING | ABOUT   |
|              |            |                     |         | CASCADE | GLOBAL | LOCAL    | GUI PERF | UTILITY |
| CASCADE:     | OFF        | ON                  |         |         |        |          |          |         |
| ROLE:        | REMOTE     | HOST                |         |         |        |          |          |         |
|              |            |                     |         |         |        |          |          |         |
|              |            |                     |         |         |        |          |          |         |
|              |            |                     |         |         |        |          |          |         |
|              |            |                     |         |         |        |          |          |         |
|              |            |                     |         |         |        |          |          |         |

CASCADEホスト同期オプション

### スナップショットを同期させる

ショー内で同じ名前のスナップショットは、ホストとリモートの両方に読み込まれます。

### ミュートグループを同期させる

ホストとリモートの両方にあるミュートグループは、ホストのミュートグループを作動 させることでトリガーされます。(注:ホストとリモートのユニットで個別にミュート グループを作成する必要があります。両方のユニットでミュートグループを作成した後、

#### Doc.# SHD2817

Sync Mute Groups でホストのミュートグループの状態とリモートのミュートグループの状態を同期させます。)

ホストのMUTE SYNC GROUPSがON場合、リモートUi24RのGUIでミュートグループを 有効にすることはできません。

#### Sync VCA Levels (VCAレベルを同期)

有効にすると、ホストとリモートの間で同じ番号のVCAが同期されます。

#### CH24でCascade SOLOを聴く

リモートUi24Rから選択したSOLO出力を、ホスト Ui24Rのチャンネル24で聴くこと ができる機能です。リモートUI24Rから出力されるSOLO選択チャンネルをホスト Ui24Rのヘッドホンまたはメイン出力で聴けます。

#### 設定手順

- リモート Ui24Rで、HEADPHONE出力(HD1L)のHARWARE OUTPUTを予備の Cascade出力チャンネル(例えば、Cascadeバス32)に設定します。
- 2. ホストUi24Rで、チャンネル24のINPUTルーティングをCascade32から聴くよう にアサインします。

リモート UI24Rでは、チャンネルのソロを選択すると、自動的にホストUi24Rのチャンネル24のSOLOが起動します。

#### \*\* パッチ例は下記を参照ください。

### GUIコントロール

CASCADEの機能がSettingsで正常に設定された後、ユーザーは1つのウィンドウから ホストとリモートの両方のGUIにアクセスできます。

ウィンドウを開き、ホストUi24Rに移動します。GUI上部のHOST/REMOTEボタンを 使用して、ホストUi24RとリモートUi24Rの間のアクセスを切り換えます。

| EDIT : AUXSENDS FXSENDS HOST                                               | .show                  |
|----------------------------------------------------------------------------|------------------------|
| -19.7 dB -19.7 dB -14.2 dB -16.6 dB -18.0 dB -12.5 dB                      | BANKS PLAYER FUNCTIONS |
|                                                                            | START END              |
| MUTE SOLO MUTE SOLO MUTE SOLO MUTE SOLO MUTE SOLO MUTE SOLO                | < >                    |
|                                                                            |                        |
| EDIT : AUXSENDS FXSENDS REMOTE                                             | bandi Ui               |
| -8,9 dB -9.5 dB -5.3 dB -0.5 dB -14.1 dB -6.3 dB -15.8 dB -1.6 dB          | BANKS PLAYER FUNCTIONS |
|                                                                            | START END              |
| MUTE SOLO MUTE SOLO MUTE SOLO MUTE SOLO MUTE SOLO MUTE SOLO MUTE SOLO MUTE |                        |

### CASCADEスロットをパッチする

CASCADE In/Outパッチング・バスの選択は、SETTINGS->PATCHINGページで 可能です。

パッチングマトリックスの上に、他のCASCADE接続ミキサーから32チャンネルの CASCADE INスロットを、Ui24Rのチャンネル、ハードウェア出力、CASCADE出力 スロットにパッチングできます。

パッチマトリックスの左側には、このUi24Rミキサーの32チャンネルをハードウェア 出力、USB DAW(1-32)、CASCADE SLOTS(1-32)、HOSTS(AUXおよび HD1/2を含む)にパッチアウトするように設定することが可能です。

# 例1:リモートUi24RからホストUi24Rへのパッチミックス

リモートUi24RのMIX L/R出力をCASCADEバスでホストUi24Rのチャンネル1、2へ送る というシンプルな設定です。

- GUI上部のHOST/REMOTEボタンをREMOTEに切り替えます。
- 「SETTINGS」→「PATCHNG」ページに移動します。
- パッチマトリックスの左側にあるCASCADE OUTボタンを選択します。
- パッチマトリックスの上部にあるMASTERSボタンを選択します
- ホスト MLとMRのパッチポイントをCASCADE SLOT 1とSLOT 2にパッ チします。

Doc.# SHD2817

|            | MIX/GA |       | EDIT ] |    | AUXSENI  | DS F)       | SENDS           | E  | 2 🖸                 | RE  | MOTE          | _      |      |         | band | 1       | Uĩ                   |
|------------|--------|-------|--------|----|----------|-------------|-----------------|----|---------------------|-----|---------------|--------|------|---------|------|---------|----------------------|
|            |        |       |        |    |          |             |                 |    | NETWO               | RK  | ACCESS        | SHO    | ows  | SETTING | is 🤉 | ATCHING | ABOUT                |
| < BACK     |        | HW IN | NS     |    | USB<br>1 | -DAW<br>-16 | USB-DA<br>17-32 | N  | CASCADE<br>INS 1-16 | CAS | CADE<br>17-32 | MASTER | s    |         |      | so      | ACTIVATE<br>UNDCHECK |
|            | ML     | MR    | A1     | A2 | A3       | <b>A</b> 4  | A5              | A6 | A7                  | A8  | A9            | A10    | HD1L | HD1R    | HD2L | HD2R    | SLOT 1               |
| CHANNELS   |        |       |        |    |          |             |                 |    |                     |     |               |        |      |         |      |         | SLOT 2               |
| HW OUTS    |        |       |        |    |          |             |                 |    |                     |     |               |        |      |         |      |         | SLOT 3<br>SLOT 4     |
| CASCADE    |        |       |        |    |          |             |                 |    |                     |     |               |        |      |         |      |         | SLOT 5               |
| OUNDONEON  |        |       |        |    |          |             |                 |    |                     |     |               |        |      |         |      |         | SLOT 6               |
| SOUNDCHECK |        |       |        |    |          |             |                 |    |                     |     |               |        |      |         |      |         | SLOT 8               |
|            |        |       |        |    |          |             |                 |    |                     |     |               |        |      |         |      |         | SLOT 9               |
|            |        |       |        |    |          |             |                 |    |                     |     |               |        |      |         |      |         | SLOT 10              |
|            |        |       |        |    |          |             |                 |    |                     |     |               |        |      |         |      |         | SLOT 11              |
|            |        |       |        |    |          |             |                 |    |                     |     |               |        |      |         |      |         | SLOT 13              |
|            |        |       |        |    |          |             |                 |    |                     |     |               |        |      |         |      |         | SLOT 14              |
| UNDO       |        |       |        |    |          |             |                 |    |                     |     |               |        |      |         |      |         | SLOT 15              |
| RESET      |        |       |        |    |          |             |                 |    |                     |     |               |        |      |         |      |         | SLOT 17              |
| PATCH 1:1  |        |       |        |    |          |             |                 |    |                     |     |               |        |      |         |      |         | SLOT 18              |

- GUI上部のHOST/REMOTEボタンをHOSTに切り替えます。
- 「SETTINGS」→「PATCHNG」ページに移動します。
- パッチマトリックス左のCHANNELSボタンを選択します。
- パッチマトリックス上部のCASCADE INS 1-16ボタンを選択します。
- CASCADE INスロット2をCH 2にパッチします。

|            | MIX/G | AIN | EDI   |   | J    | AUXSEN   | DS          | FXSENDS    | 5          |             | ۵           | H             | DST         |          | .sh  | ow            | Ui                   |
|------------|-------|-----|-------|---|------|----------|-------------|------------|------------|-------------|-------------|---------------|-------------|----------|------|---------------|----------------------|
|            |       |     |       |   |      |          |             | NETWOR     | K          | ACCESS      |             | SHOWS         |             | SETTINGS |      | PATCHING      | ABOUT                |
| < BACK     |       | ни  | V INS | U | SB-A | USE<br>1 | -DAW<br>-16 | USB-<br>17 | DAW<br>-32 | CASC<br>INS | ADE<br>1-16 | CASC<br>INS 1 | ADE<br>7-32 | MAST     | TERS | so            | ACTIVATE<br>UNDCHECK |
|            | 1     |     |       |   |      |          |             | 8          |            |             | 11          | 12            | 13          | 14       |      |               |                      |
| CHANNELS   |       | 5   |       |   |      |          |             |            |            |             |             |               |             |          |      | $\rightarrow$ | CH 1<br>CH 2         |
| HW OUTS    |       |     |       |   |      |          |             |            |            |             |             |               |             |          |      |               | CH 3<br>CH 4         |
| CASCADE    |       |     |       |   |      |          |             |            |            |             |             |               |             |          |      |               | СН 5                 |
| SOUNDCHECK |       |     |       |   |      |          |             |            |            |             |             |               |             |          |      |               | CH 6<br>CH 7         |
|            |       |     |       |   |      |          |             |            |            |             |             |               |             |          |      |               | СН 8                 |
|            |       |     |       |   |      |          |             |            |            |             |             |               |             |          |      |               | СН 9                 |
|            |       |     |       |   |      |          |             |            |            |             |             |               |             |          |      |               | CH 10                |
|            |       |     |       |   |      |          |             |            |            |             |             |               |             |          |      |               | CH 11<br>CH 12       |
|            |       |     |       |   |      |          |             |            |            |             |             |               |             |          |      |               | CH 13                |
|            |       |     |       |   |      |          |             |            |            |             |             |               |             |          |      |               | CH 14                |
| UNDO       |       |     |       |   |      |          |             |            |            |             |             |               |             |          |      |               | CH 15                |
| RESET      |       |     |       |   |      |          |             |            |            |             |             |               |             |          |      |               | CH 16                |
| PATCH 1:1  |       |     |       |   |      |          |             |            |            |             |             |               |             |          |      |               | СН 17<br>СН 18       |

これで、リモート Ui24Rのホスト L/Rミックスオーディオをホスト Ui24Rのチャンネル 1、2へパッチすることができました。

# 例2:FOHミックスとモニターミックスを独立させるためのミラーリング入力

このセットアップにより、リモートUi24Rを「MIXとDSP機能を備えたモニター ミキサー」として使用しながら、ポスト・プリアンプ入力をCASCADEスロットでホスト ミキサーに送信し、独自のMIXとDSP機能を備えた完全独立のFOHミキシングを行う ことができます。

- GUI上部のHOST/REMOTEボタンをREMOTEに切り替えます。
- 「SETTINGS」  $\rightarrow$  「PATCHNG」 ページに移動します。
- パッチマトリックス左のCASCADE OUTボタンを選択します。
- パッチマトリックスの上部にあるHW INSボタンを選択します。
- ページ左下の「Patch 1:1」ボタンをクリックすると、すべてのHWイン をリモート CASCADE OUTスロットにパッチできます。

Doc.# SHD2817

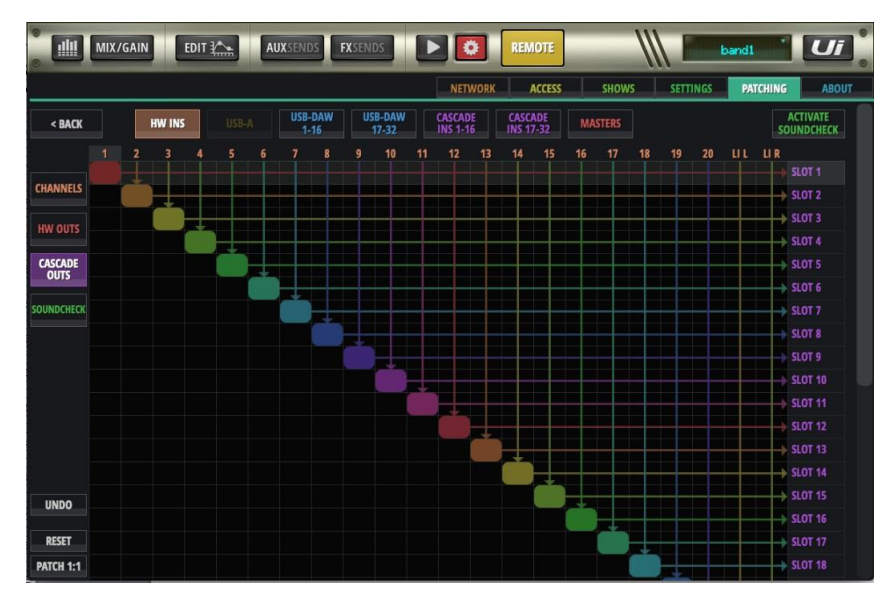

- GUI上部のHOST/REMOTEボタンをホストに切り替えます。
- 「SETTINGS」→「PATCHNG」ページに移動します。
- パッチマトリックス左のCHANNELSボタンを選択します。
- パッチマトリックス右のCASCADE 1-16ボタンを選択します。
- パッチマトリックス左下の「Patch 1:1」ボタンをクリックします。

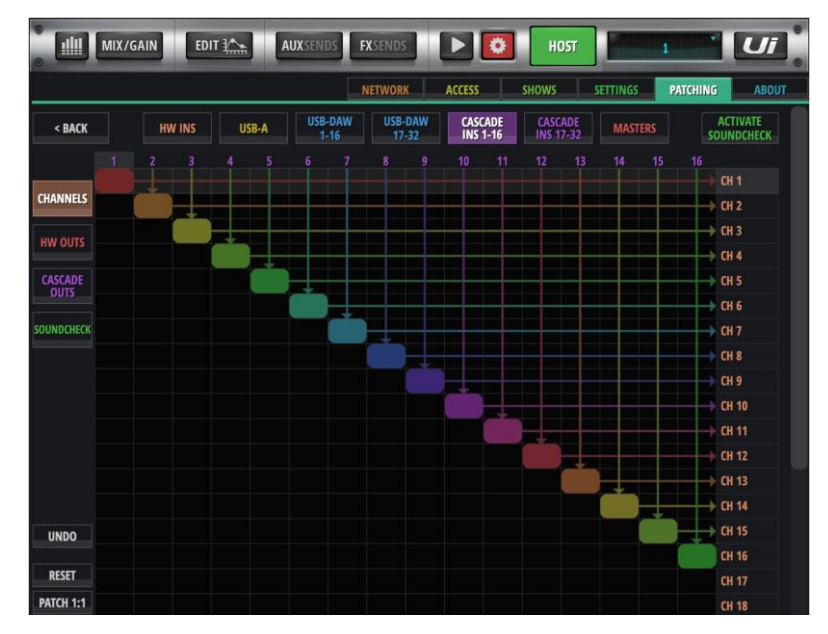

# 例3:リモート SOLOをホストチャンネル24にパッチし、統合的なソロ・ モニタリングを行う。

このセットアップでは、リモートユニットが選択したチャンネルをCASCADEスロット でホストチャンネル24にソロ送信できます。ユーザーはホストまたはリモートの Ui24Rでソロをトリガーし、ホストUi24Rでソロを聴くことができます。 この例では、リモート Ui24R HDL1(Headphone output Left 1)ユニットをスロット 18 CASCADE OUTSスロットにパッチしています。

- GUI上部のHOST/REMOTEボタンをREMOTEに切り替えます。
- 「SETTINGS」  $\rightarrow$  「PATCHNG」 ページに移動します。
- パッチマトリックスの左側にあるCASCADE OUTボタンを選択します
- パッチマトリックスの上部にあるMASTERSボタンを選択します
- パッチポイントをクリックして、パッチマトリックス上部のHDL1を パッチマトリックス右のSlot18にパッチします。

|          | _     |   |       | _        | _         | _               |   | NETWOR              | K   | ACCESS        | SH     | ows | SETTING | s | PATCHING | ABOUT               |
|----------|-------|---|-------|----------|-----------|-----------------|---|---------------------|-----|---------------|--------|-----|---------|---|----------|---------------------|
| < BACK   | HW IN | s | USB-A | USB<br>1 | DAW<br>16 | USB-DA<br>17-32 | w | CASCADE<br>INS 1-16 | CAS | CADE<br>17-32 | MASTER | s   |         |   | 50       | CTIVATE<br>UNDCHECK |
|          |       |   |       |          |           |                 |   |                     |     |               |        |     |         |   |          |                     |
| HANNELS  |       |   |       |          |           |                 |   |                     |     |               |        |     |         |   |          | SLOT 1              |
|          |       |   |       |          |           |                 |   |                     |     |               |        |     |         |   |          | SLOT 2              |
| IW OUTS  |       |   |       |          |           |                 |   |                     |     |               |        |     |         |   |          | SLOT 4              |
| CASCADE  |       |   |       |          |           |                 |   |                     |     |               |        |     |         |   |          | SLOT 5              |
| OUTS     |       |   |       |          |           |                 |   |                     |     |               |        |     |         |   |          | SLOT 6              |
| UNDCHECK |       |   |       |          |           |                 |   |                     |     |               |        |     |         |   |          | SLOT 7              |
|          |       |   |       |          |           |                 |   |                     |     |               |        |     |         |   |          | SLOT 8              |
|          |       |   |       |          |           |                 |   |                     |     |               |        |     |         |   |          | SLOT 9              |
|          |       |   |       |          |           |                 |   |                     |     |               |        |     |         |   |          | SLOT 10             |
|          |       |   |       |          |           |                 |   |                     |     |               |        |     |         |   |          | SLOT 11             |
|          |       |   |       |          |           |                 |   |                     |     |               |        |     |         |   |          | SLOT 12             |
|          |       |   |       |          |           |                 |   |                     |     |               |        |     |         |   |          | SLOT 13             |
|          |       |   |       |          |           |                 |   |                     |     |               |        |     |         |   |          | SLOT 14             |
| UNDO     |       |   |       |          |           |                 |   |                     |     |               |        |     |         |   |          | SLOT 15             |
|          |       |   |       |          |           |                 |   |                     |     |               |        |     |         |   |          | SLOT 16             |
| DECET    |       |   |       |          |           |                 |   |                     |     |               |        |     |         |   |          | SLOT 17             |

次にホストUi24Rで、CASCDE 18の入力をチャンネル24の入力にパッチします。

- GUI上部のHOST/REMOTEボタンをHOSTに切り替えます。
- 「SETTINGS」→「PATCHNG」ページに移動します。
- パッチマトリックス左のCHANNELSボタンを選択します。
- パッチマトリックス上部のCASCADE INS 17-32ボタンを選択します。
- パッチポイントをクリックして、パッチマトリックス上部の18を、 パッチマトリックス右のCh24入力にパッチします。
- SETTING>CASCADEタブで、CH24 Inherits CASCADE SoloをONに します。

Doc.# SHD2817

|            | MIX/GA | N EDI  |       | AUXSEND    | S FX      | SENDS            | <b>&gt;</b>         | HOST               |     | _       | _       | _      | _   |      |          | 11       | Ui                    |
|------------|--------|--------|-------|------------|-----------|------------------|---------------------|--------------------|-----|---------|---------|--------|-----|------|----------|----------|-----------------------|
|            |        |        |       |            |           |                  |                     |                    |     |         | NETWORK | ACCESS | SHO | WS . | SETTINGS | PATCHING | ABOUT                 |
| < BACK     |        | HW INS | USB-A | USB-<br>1- | DAW<br>16 | USB-DAW<br>17-32 | CASCADE<br>INS 1-16 | CASCAD<br>INS 17-3 | E M | IASTERS |         |        |     |      |          |          | ACTIVATE<br>OUNDCHECK |
|            |        |        |       |            |           |                  |                     |                    |     |         |         |        |     |      |          |          |                       |
| CHANNELS   |        |        |       |            |           |                  |                     |                    |     |         |         |        |     |      |          |          | BASS                  |
|            |        |        |       |            |           |                  |                     |                    |     |         |         |        |     |      |          |          | GIR                   |
| HW OUTS    |        |        |       |            |           |                  |                     |                    |     |         |         |        |     |      |          |          | CNADE                 |
| CASCADE    |        |        |       |            |           |                  |                     |                    |     |         |         |        |     |      |          |          | OHI                   |
| OUTS       |        |        |       |            |           |                  |                     |                    |     |         |         |        |     |      |          |          | OHR                   |
| SOUNDCHECK |        |        |       |            |           |                  |                     |                    |     |         |         |        |     |      |          |          | MICRO KORG            |
|            |        |        |       |            |           |                  |                     |                    |     |         |         |        |     |      |          |          | VOX Q                 |
|            |        |        |       |            |           |                  |                     |                    |     |         |         |        |     |      |          |          | VOX B                 |
|            |        |        |       |            |           |                  |                     |                    |     |         |         |        |     |      |          |          | COCO VOX              |
|            |        |        |       |            |           |                  |                     |                    |     |         |         |        |     |      |          |          | PETE VOX              |
|            |        |        |       |            |           |                  |                     |                    |     |         |         |        |     |      |          |          | OP 1 R                |
|            |        |        |       |            |           |                  |                     |                    |     |         |         |        |     |      |          |          | OP1 L                 |
|            |        |        |       |            |           |                  |                     |                    |     |         |         |        |     |      |          |          | OP1R                  |
| e l        |        |        |       |            |           |                  |                     |                    |     |         |         |        |     |      |          |          | CH 15                 |
|            |        |        |       |            |           |                  |                     |                    |     |         |         |        |     |      |          |          | CH 16                 |
|            |        |        |       |            |           |                  |                     |                    |     |         |         |        |     |      |          |          | CH 17                 |
|            |        |        |       |            |           |                  |                     |                    |     |         |         |        |     |      |          |          | CH 18                 |
|            |        |        |       |            |           |                  |                     |                    |     |         |         |        |     |      |          |          | CH 19                 |
|            |        |        |       |            |           |                  |                     |                    |     |         |         |        |     |      |          |          | CH 20                 |
|            |        |        |       |            |           |                  |                     |                    |     |         |         |        |     |      |          |          | CH 21                 |
|            |        |        |       |            |           |                  |                     |                    |     |         |         |        |     |      |          |          | CH 22                 |
| UNDO       |        |        |       |            |           |                  |                     |                    |     |         |         |        |     |      |          |          | CH 23                 |
| RESET      |        |        |       |            |           |                  |                     |                    |     |         |         |        |     |      |          |          | CH 24                 |
| PATCH 1:1  |        |        |       |            |           |                  |                     |                    |     |         |         |        |     |      |          |          | LINEINE               |

リモート Ui24R GUI上では、SOLOを選択すると、自動的にホストユニットのチャンネル 24のSOLOもトリガーされます。

# タブレット: ステータスの保存/読み込み用のCUEが追加されました。

CUEに、保存と呼び出しが可能なミキサー制御データを追加し、遅延なく即座に呼び 出すことができます。DSPプロセス・タイプやルーティングの変更は呼び出されません。

|               |           | NE        | TWORK | ACCESS          | SHOW   | IS   | SETTINGS | PATCHING | ABOUT  |
|---------------|-----------|-----------|-------|-----------------|--------|------|----------|----------|--------|
| SHOWS ISOLATE |           | SNAPSHOTS | SYNC  | HRONISE<br>LAVE |        | CUES | ;        |          |        |
| Cafe Red      | LOAD      | Break     |       |                 | LOAD   | 1    |          |          | LOAD   |
| Default       | NEW       | Party     |       |                 | SAVE   | 2    |          |          | SAVE   |
| Rocktown      | RENAME    | Playoff   |       |                 | RENAME | 3    |          |          | RENAME |
| Show 1        | BALIAGUIL |           |       |                 | KERNIE | 4    |          |          |        |
|               | IMPORT    |           |       |                 |        | 5    |          |          |        |
|               | EXPORT    |           |       |                 |        |      |          |          |        |
|               | DELETE    |           |       |                 | DELETE |      |          |          | DELETE |

CUEデータでは、以下のパラメータ一覧のみを呼び出します:

- ミックスレベル
- ミックスパン
- ミックス ミュート
- Auxセンドレベル
- Auxパン
- Auxミュート
- Aux プリ/ポスト
- FX センドレベル
- **FX**ミュート
- **FX**プリ/ポスト
- ホストレベル
- ホスト AUX レベル
- ホストのバランス

CUEが読み込まれている場合、LEDディスプレイ最上位にCUE名が表示されます。

Doc.# SHD2817

# スライドアウトメニュー(小)にキューコントロールを追加

次/前CUEボタンが追加されます。SETTINGS->LOCAL->BUTTON FUNCTIONでス ライドアウトに割り当てることができるようになりました。

### スライドアウトメニュー(大)にキューコントロール追加

NEXT/PREVボタンは、「スライドアウトメニュー(大)」タブで常に使用できます。

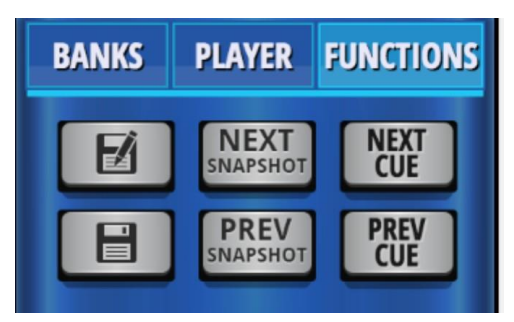

### QWERTYキーボードでのキューコントロール

注) F1、F2の機能として、Z、XキーにQWERTYキーをバインドできます。F1/F2に CUEが割り当てられた場合、ユーザーは次のCUEと前のCUEに非常に速くアクセス できます。 BigD INFOモード 追加

BigDのビューモードに、チャンネル固有の「INFO」モードが追加されました。INFO モードでは、以下のようなチャンネル固有の情報を得られます。

- マイクプリの設定表示
- Gate、Comp、EQカーブのミニグラフィックスを表示
- FXバス、AUXバスへのSEND値のバーを表示

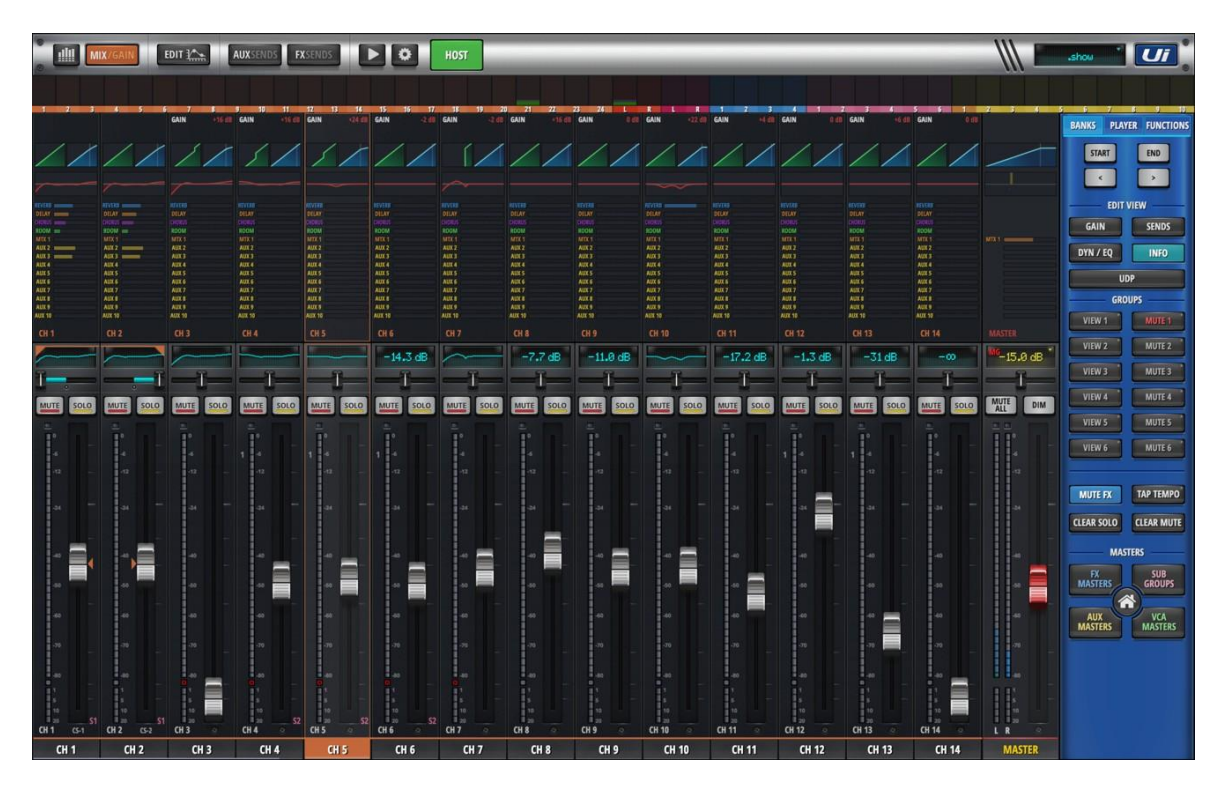

# スライドアウトメニュー(大)をオンにする:

SAETTING>LOCALで、「Bigger Slideout」を「ON」にします。

# 大画面モードをONにする:

 $SETTING \rfloor \rightarrow \lceil LOCAL \rfloor \ \vec{c} \ \lceil Big \ Desktop \ for \ Mix \rfloor \ \vec{c} \ \lceil ON \rfloor \ k \ lastrop \ table \ bar{set}$ 

| ♥ IIII MIX/GAIN EDIT      | AUXS | ENDS <b>FX</b> SENDS |         | HOST        |             | show     | Ui 🖁    |
|---------------------------|------|----------------------|---------|-------------|-------------|----------|---------|
|                           |      | NETWORK              | ACCESS  | SHOWS       | SETTINGS    | PATCHING | ABOUT   |
|                           |      |                      | CASCADE | GLOBAL      | LOCAL       | GUI PERF | UTILITY |
| MASTER LOCK:              | OFF  | ON                   |         | SYNC SELECT | TED CHANNEL |          |         |
|                           |      |                      |         | OFF         | ON          |          |         |
| BIG DESKTOP MODE FOR MIX: | OFF  | ON                   |         | SVI         |             |          |         |

MIXパネルのスライドアウトメニュー(大) EDIT VIEWセクションで、INFOボタン を選択します。

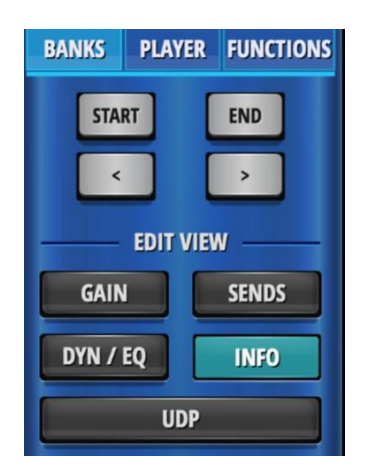

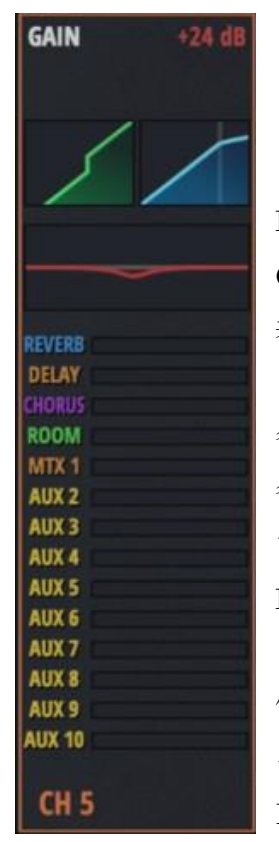

INFOビューでは、ミックスする各チャンネルのMic Pre、Gate、 Compressor、EQ、FX Sends、AUX Sendのエディターがグラフィック 表示されます。

各ゾーンのグラフィックエリアをダブルクリック/タップすると、 各チャンネルの設定をより詳細に表示し、微調整を行うことができ ます。編集画面のコントロールをダブルクリック/タップすると、 INFOビューに戻ります。

例えば、INFOビューのミニ EQグラフィック・ディスプレイを ダブルクリック / タップすると、そのミックスチャンネルのEQ EDITビューページにジャンプします。編集が終了したら、EQ

EDITビューの空き領域をダブルクリック / タップして INFO ビューに戻ります。

# 大画面UDPコマンド表示(タブレット表示のみ)

UI24Rは、UDPコマンドをネットワーク経由で送信して、UDPコマンドを受け付ける ソフトウェアやハードウェアの照明コントローラーなど、他のネットワーク機器を制御 できます。UDPコマンドを送信するために編集可能な30個のUDPボタンフィールドが あります。

UDPコマンドは、Ethernet#1ポートから送信されます。

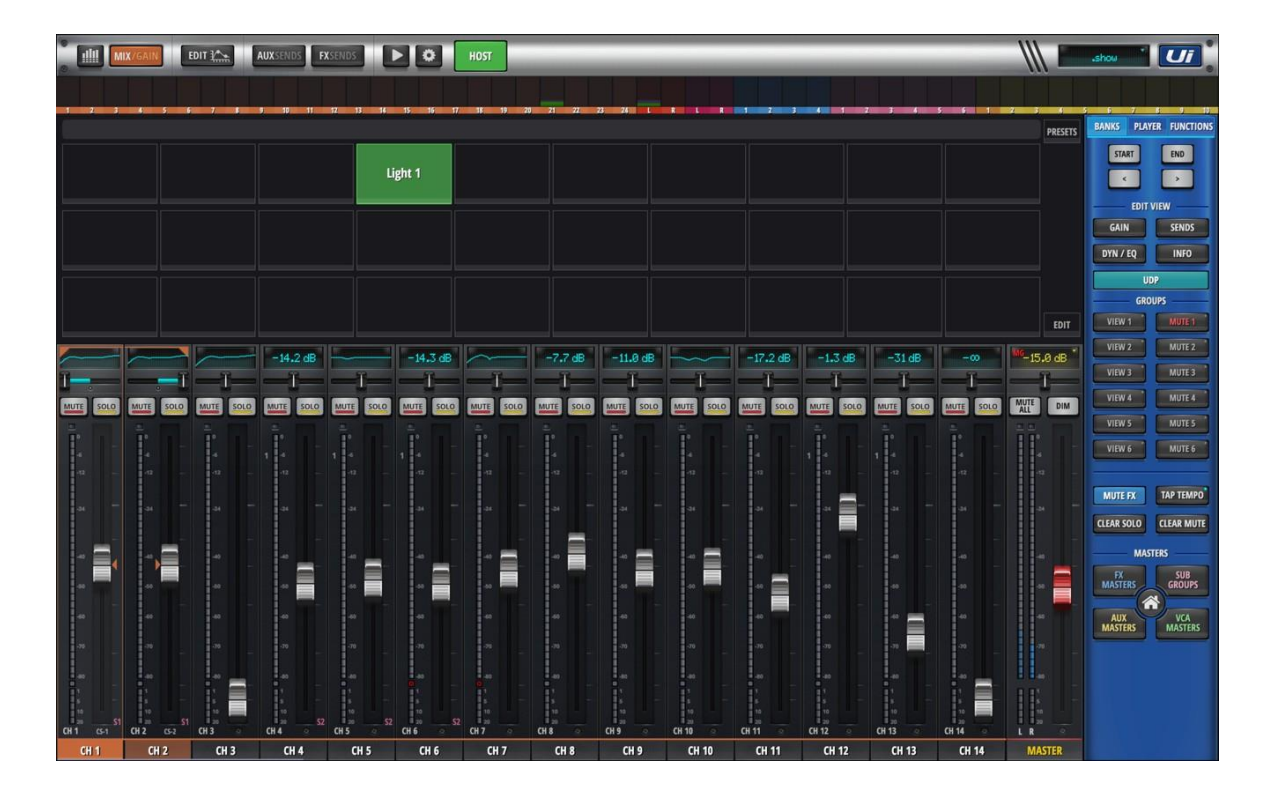

Big DesktopのUDP表示を有効にするには

### 1 : SETTINGS->LOCAL->BIG DESKTOP MODE FOR MIX = ON

| MIX/GAIN EDIT             | AUX | SENDS <b>FX</b> SENDS |          | HOST       |             | show     | Ui 🖁    |
|---------------------------|-----|-----------------------|----------|------------|-------------|----------|---------|
|                           |     | NETWORK               | ACCESS   | SHOWS      | SETTINGS    | PATCHING | ABOUT   |
|                           |     |                       | CASCADE  | GLOBAL     | LOCAL       | GUI PERF | UTILITY |
| MASTER LOCK:              | OFF | ON                    |          | SYNC SELEC | TED CHANNEL |          |         |
|                           |     |                       |          | OFF        | ON          |          |         |
| BIG DESKTOP MODE FOR MIX: | OFF | ON                    | SYNC ID: | SY         |             |          |         |

2. スライドアウトメニュー (大) で、新しいUDPボタンをクリック/タップして、新しい 大画面UDPビューを表示します。

| BANKS | PLAYER    | FUNCTIONS |
|-------|-----------|-----------|
| STAI  | RT        | END       |
| <     |           | >         |
|       | EDIT VIEV | N         |
| GAIN  |           | SENDS     |
| DYN / | EQ        | INFO      |
|       | UDP       |           |

# ペダルミュートグループのトリガーを追加(タブレット表示のみ)

ミュートグループのON/OFFを、付属のフットペダルからトリガーすることができるように なりました。SETINGS->GLOBAL ページを開き、PEDALのMUTE GROUPラジオ ボタンを選択します。

PEDAL FUNCTIONからMUTE GROUP(1~6)を選択できるようになりました。

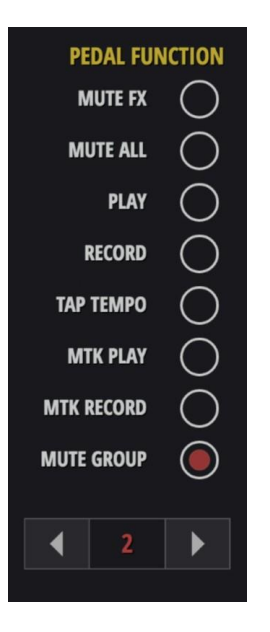

# チャンネル選択時のチャンネル枠

チャンネルストリップの選択時に、より明確な枠が表示されるようになりました。この 枠により、現在選択されているチャンネルを素早く識別できます。

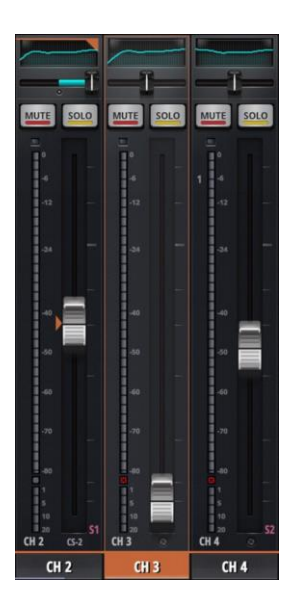

### HDMI直接出力時の「大画面表示」の削除

HDMIのGUIインターフェースから「大画面表示」が削除されました。HDMIダイレクト コネクト出力は、最大出力解像度720pのみをサポートします。

# チャンネルはアクティブなビューグループに追従(タブレット表示のみ)

MIX/Gainビューボタンを切り替えると、表示されるチャンネルは、選択されたアクティブな ビューグループに従います。

# 大画面のDYN/EQビューをダブルクリック/タップでEdit Viewを開く(タブレット ビューのみ)

大画面DYN/EQビューで、GATE、COMP、EQの各ディスプレイをダブルクリック/タ ップすると、関連する EDIT ビューページに移動します。

任意のコントロールをダブルクリック/タップオフすると、大画面DYN/EQビューに 戻ります。

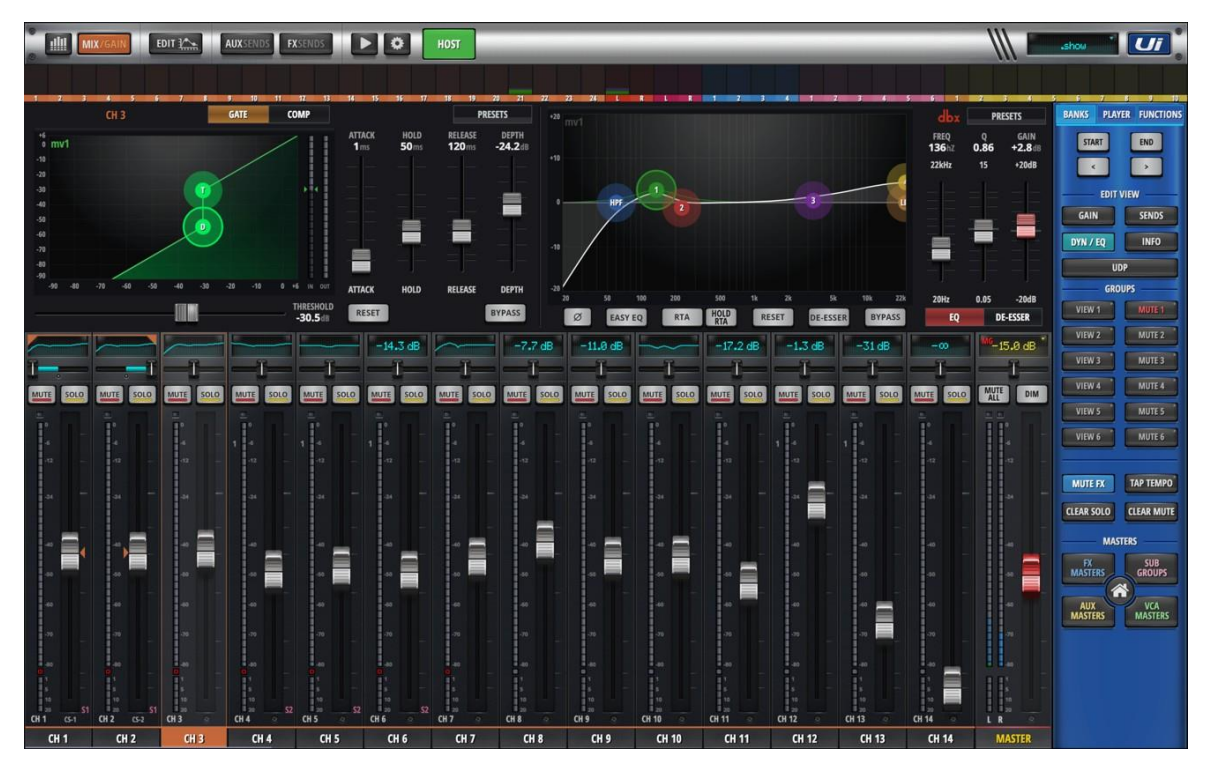

# Automixダブルクリック・リターン(タブレット表示のみ)

AUTOMIXページで、各コントロールをダブルクリック/タップオフしてMIXページ に戻ることができます。

# サブグループメンバー編集ダイアログへのショートカット(タブレット表示の み)

ミックスビューにあるサブグループのチャンネル名をクリック/タップしたまま、この サブグループに割り当てられたオーディオ・ミックス・チャンネルを選択/変更します。

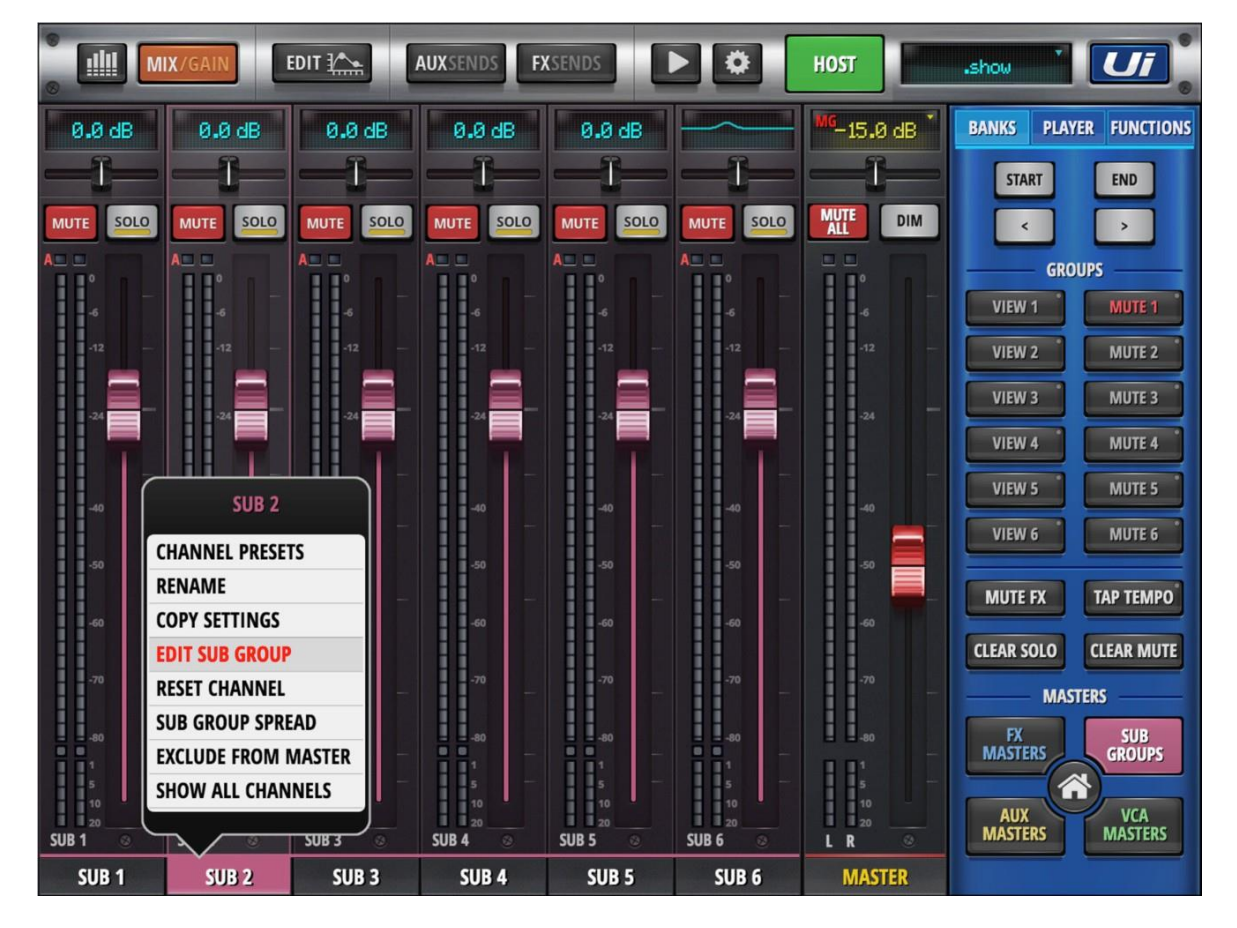

## VCAグループメンバー編集ダイアログへのショートカット(タブレット表示のみ)

ミックスビューのVCAグループチャンネル名をクリック/タップしたまま、このVCA グループにアサインされたオーディオミックスチャンネルを選択/変更します。

## プリレベルがメーターブリッジの青いメーターで表示(タブレット表示のみ)

プリフェーダー入力メーターの値が、チャンネルストリップのフェーダーメーター、 METERSページ、大画面ビューのメーターブリッジの後ろに青色で表示されるように なりました。

### すべての縦位置スライダーに微調整モードが追加

すべての垂直スライダーで微調整モードがサポートされるようになりました。

有効にするにはSETTINGS->LOCAL->"HOLD FADER FOR FINES TUNING "をON にしてください。

| ● IIIII MIX/GAIN EDIT       | AUXSI | ENDS <b>FX</b> SENDS |                 | HOST        |                       | show     | Ui      |
|-----------------------------|-------|----------------------|-----------------|-------------|-----------------------|----------|---------|
|                             |       | NETWORK              | ACCESS          | SHOWS       | SETTINGS              | PATCHING | ABOUT   |
|                             |       |                      | CASCADE         | GLOBAL      | LOCAL                 | GUI PERF | UTILITY |
| MASTER LOCK:                | OFF   | ON                   |                 | SYNC SELECT | TED CHANNEL           |          |         |
|                             |       |                      |                 | OFF         | ON                    |          |         |
| BIG DESKTOP MODE FOR MIX:   | OFF   | ON                   | SYNC ID:        | SVI         | אר וח                 |          |         |
| BIGGER SLIDEOUT:            | OFF   | ON                   | 5111010.        |             |                       |          |         |
| EO CURVE ON CUANNEL LED.    | OFF   | N BOTH               | SYNC VCA SPILL: | OFF         | ON                    |          |         |
| EQ CORVE ON CHANNEL LED.    | UT U  | BOIN                 | BUTTON          | FUNCTION    | F1 F2                 |          |         |
| PIN SLIDEOUT IN MIX MODE:   | OFF   | ON                   | NEW             |             | $\cap$ $\cap$         |          |         |
| PIN SO FOR AUX/FX SENDS:    | OFF   | ON                   |                 |             |                       |          |         |
|                             |       |                      | UPDATE CURREN   | T SNAPSHOT  | $\bigcirc$            |          |         |
| PIN MASTER TO SLIDEOUT:     | OFF   | ON                   | NEX             | T SNAPSHOT  | $\bigcirc$ $\bigcirc$ |          |         |
| HOLD FADER FOR FINE TUNING: | OFF   | ON                   | PREVIOUS        | S SNAPSHOT  | $\bigcirc$ $\bigcirc$ |          |         |
|                             |       |                      |                 | DLAV        | $\bigcirc$            |          |         |

すべてのEdit、Aux、FXの垂直パラメーターコントロールフェーダー/スライダーで、 クリック&ホールドによるスローモード編集が可能になりました。 下の図は、COMPゲイン・フェーダーの背景が青白く光っていて、ファインチューニング モードが有効になっていることを示しています。

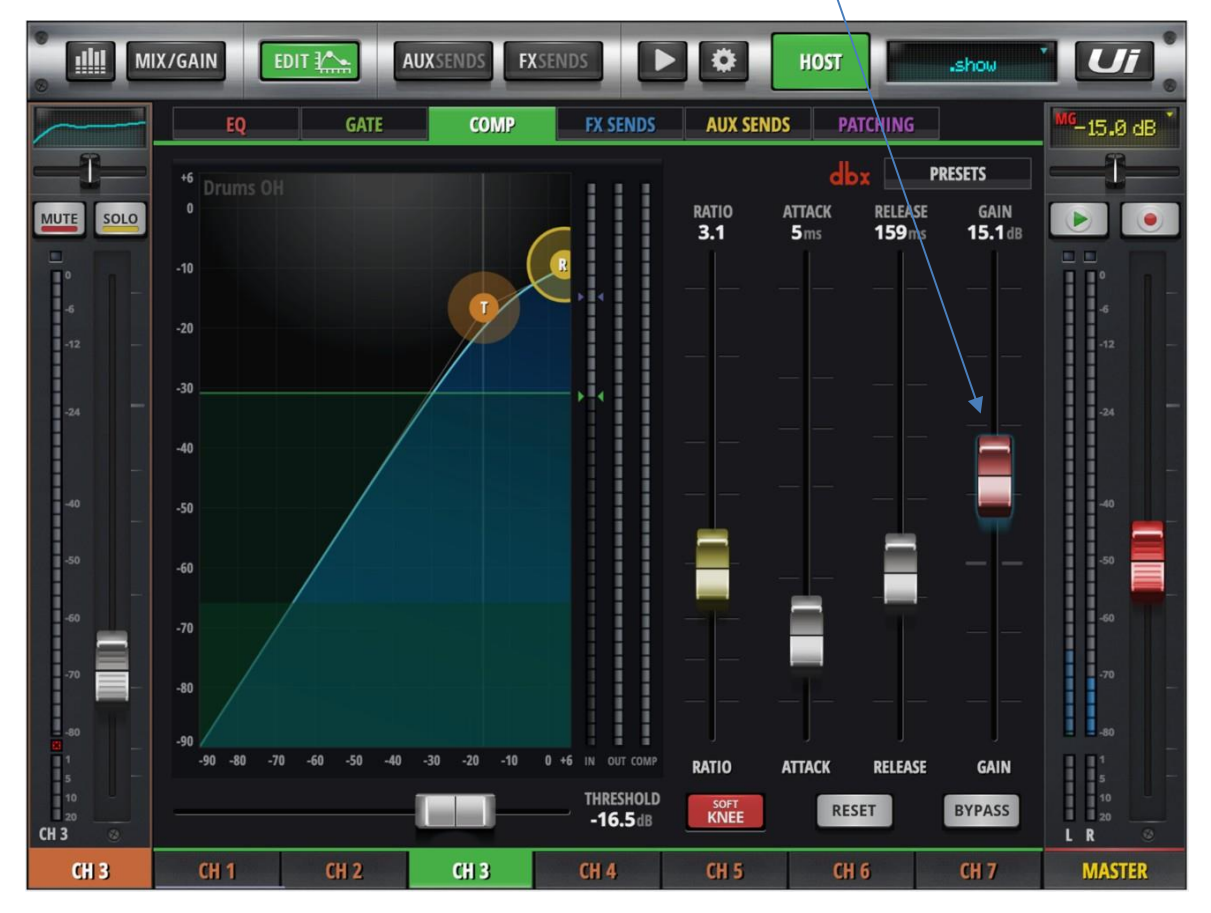

# HTML5ビューでマルチトラックセッションの名前を変更(タブレット 表示のみ)

HTML5のユーザーインターフェイス上でマルチトラックのSESSIONS名を直接変更で きるようになりました。

- Player> MULTITRACKタブで、名前を変更したいマルチトラックセッション(左列)を選択し、MULTITRACKページビューの左下にあるRENAME SESSIONボタンをタップ/クリックします。
- 2. プルダウンダイアログで、新しい名前を入力し、OKボタンをクリック/タップして ダイアログを閉じます。

| MIX/GAI              | N EDIT         | AUX SENDS FX SENDS HOST               |                          |
|----------------------|----------------|---------------------------------------|--------------------------|
|                      |                | 2-TRACK USB MULTITRACK MULTITRK CONFI | 6 <sup>MG</sup> -15.0 dB |
| OVERVIEW ACT<br>SOUN | TIVATE SPACE F | REMAINING: 28.22 GB 00:0<br>BGEATAT:  |                          |
| SESSIONS             | MIXER PATCH    | FILES                                 |                          |
| 0001                 | SLOT 1 :       | 01 Track.wav                          | -6                       |
| 0002                 | SLOT 2 :       | 02 Track.wav                          | -12                      |
| 0003                 | SLOT 3 :       | 03 Track.wav                          |                          |
| 0004                 | SLOT 4 :       | 04 Track.wav                          | -24                      |
| 0005                 | SLOT 5 :       | 05 Track.wav                          |                          |
| 0006                 | SLOT 6 :       | 08 Track.wav                          |                          |
| 0007                 | SLOT 7 :       | 09 Track.wav                          | -40                      |
| Encore               | SLOT 8 :       | 10 Track.wav                          | -50                      |
|                      | SLOT 9 :       | 14 Track.wav                          |                          |
|                      | SLOT 10 :      | 15 Track.wav                          | -60                      |
|                      | SLOT 11 :      | 17 Track.wav                          |                          |
|                      | SLOT 12 :      | 18 Track.wav                          | -70                      |
|                      | SLOT 13 :      | 19 Track.wav                          | -80                      |
|                      | SLOT 14 :      | 20 Track.wav                          | 8.81                     |
| DENAME SESSION       | SLOT 15 :      |                                       | 5 10                     |
| KENAME SESSION       | SLOT 16 :      |                                       | LR ©                     |
| DELETE SESSION       | SLOT 17 :      |                                       | MASTER                   |

| MIX/GAI             |                           | AUXSENDS FXSENDS IN HOST .show                                                                                                    |                        |
|---------------------|---------------------------|----------------------------------------------------------------------------------------------------|------------------------|
|                     |                           | 2-TRACK USB MULTITRACK MULTITRK CONFIG                                                                                                    | <sup>MG</sup> -15.0 dB |
| OVERVIEW AC<br>SOUT | TIVATE SPACE I<br>NDCHECK | emaining the original and a second second seco |                        |
| SESSIONS            | MIXER PATCH               | FILES                                                                                                    |                        |
| 0001                | SLOT 1 :                  | Di Fredeway                                                                                                    |                        |
| 0002                | SLOT 2 :                  | CANCEL                                                                                                    |                        |
| 0003                | SLOT 3 :                  | 191 Testimore                                                                                                    |                        |
| 0004                | SLOT 4 :                  | 04 Track.wav                                                                                                    |                        |
| 0005                | SLOT 5 :                  | 05 Track.wav                                                                                                    |                        |
| 0006                | SLOT 6 :                  | 08 Track.wav                                                                                                    |                        |
| 0007                | SLOT 7 :                  | 09 Track.wav                                                                                                    |                        |
| Encore              | SLOT 8 :                  | 10 Track.wav                                                                                                    | -50                    |
|                     | SLOT 9 :                  | 14 Track.wav                                                                                                    |                        |
|                     | SLOT 10 :                 | 15 Track.wav                                                                                                    |                        |
|                     | SLOT 11 :                 | 17 Track.wav                                                                                                    |                        |
|                     | SLOT 12 :                 | 18 Track.wav                                                                                                    |                        |
|                     | SLOT 13 :                 | 19 Track.wav                                                                                                    |                        |
|                     | SLOT 14 :                 | 20 Track.wav                                                                                                    |                        |
|                     | SLOT 15 :                 |                                                                                                    |                        |
| RENAME SESSION      | SLOT 16 :                 |                                                                                                    |                        |
| DELETE SESSION      | SLOT 17 :                 |                                                                                                    | MASTER                 |

# Lexiconリバーブ/ルームのプリ・ディレイ(タブレット表示のみ)

Lexiconリバーブでは、各リバーブエディターのユーザーインターフェイス・セクションの 下部に、プリ・ディレイ・パラメーター/スライダーを追加しました。

リバーブ・プリ・ディレイは、未処理の音が始まってから、最初のリバーブ反射が到着するまでの時間です。

プリ・ディレイを調整することで、リバーブの減衰時間を編集することなく、音が最初 に反射する壁までの距離を追加するだけでリバーブの印象を変えることができます。 プリ・ディレイを使用することで、音のアタックとリバーブ反射の間に時間のスペース を作ることができ、より簡単に自然な音をミックスできます。

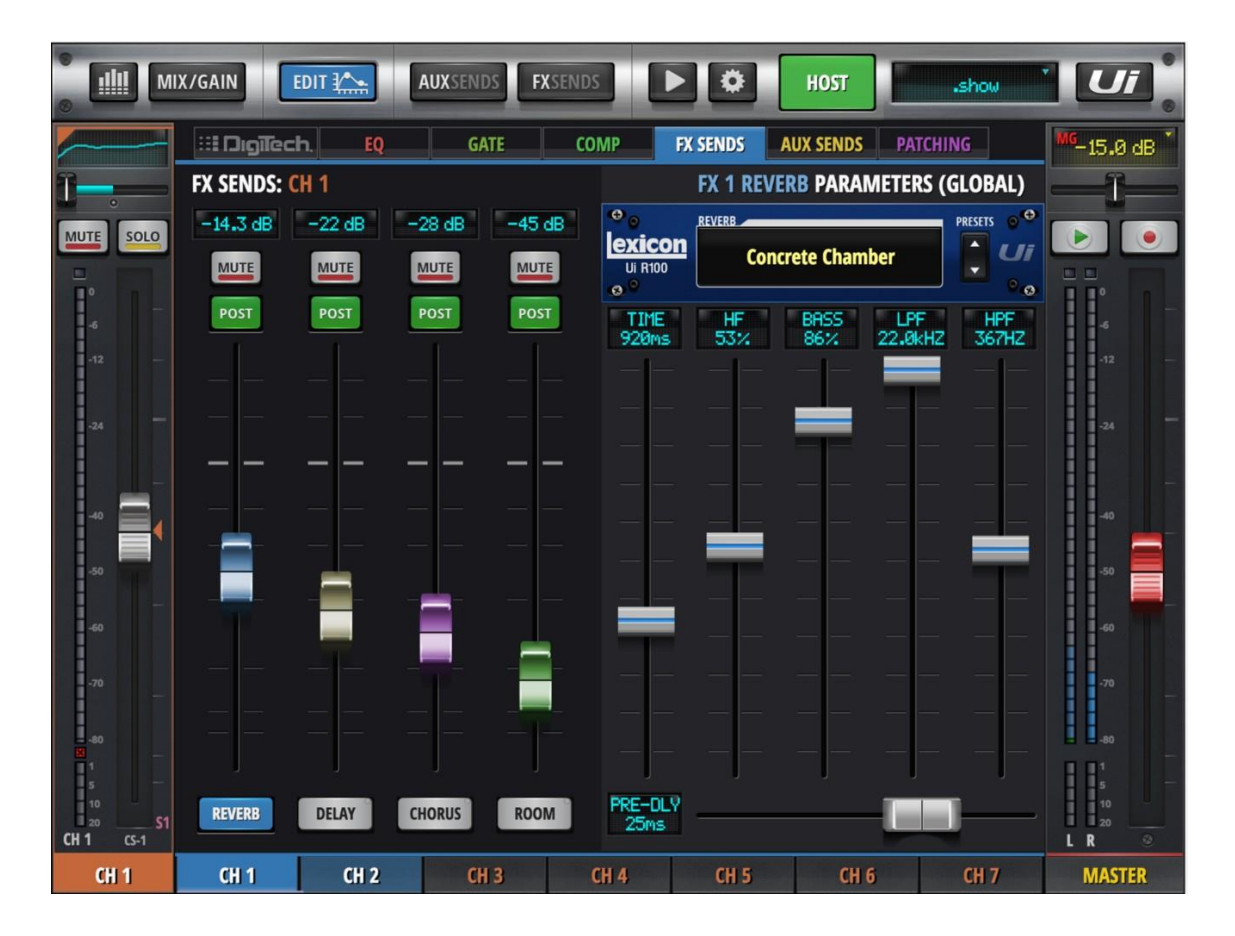

### スワイプによるストリップ・チャンネル・ラベル編集(タブレット表示のみ)

EDITモードでは、選択したチャンネル名のラベルをスワイプすると、チャンネル・ リストを上下に移動できます。

編集モードのときに、チャンネルの名前ラベルを選択し、右にスワイプして次のチャンネル を選びます。また、左にスワイプして前のチャンネルを選びます。

# CPAメッセージ検出のオン/オフ(タブレット表示のみ)

Ui24R は、CPA(Connected PA)に対応したマイクを検出する機能を備えています。 検出されたマイクの情報は、GUIのチャンネルラベルの下に表示されるようになりました。

CPA対応マイクロホンは、マイクロホンのCPAチップがCPA信号をトリガーするのに +分な電力を供給するために、ファンタム電源、バッテリー、独立電源などの電源が 必要です。

CPA検出を有効にする。 設定->ローカル->CPA:オン/オフ

# VCA Solos Trigger Member Solos (タブレット表示のみ)

VCAホストSOLOを起動すると、すべてのVCAメンバーチャンネルがSOLOモードになる ようになりました。

VCAメンバーチャンネルがすでにSOLOモードになっている場合、ホスト VCAソロの 起動/解除を無視します。

# ACCESS Control プリセットとショーの編集制限(タブレット表示のみ)

ACCESSタブのコントロールに、プリセット編集とショー編集へのアクセス制限を 追加しました。設定->アクセス

パスワード入力後、必要に応じて「プリセットの編集」または「ショーの編集」のオン /オフを切り替え、各クライアントのこれらの機能へのアクセスを有効/無効にします。

| MIX/GAIN      | EDIT ¥          | AUX         | SENDS          | XSENDS             | <b>&gt;</b>       | HOST            | show       | Ui   |
|---------------|-----------------|-------------|----------------|--------------------|-------------------|-----------------|------------|------|
|               |                 |             |                | NETWORK            | ACCESS            | SHOWS SETTING   | S PATCHING | ABOU |
| MASTER PASSW  | ORD PROTECTI    | ON (GLOBAL) |                |                    |                   |                 |            |      |
| DISABLE       |                 | LOG IN      |                |                    |                   |                 |            |      |
| ALLOW CLIENT  | ACCESS FOR:     |             |                |                    |                   |                 |            |      |
| AUX<br>LEVELS | AUX<br>PROCESSI | NG LE       | AIX<br>VELS    | MIX<br>PROCESSING  | MIX<br>GAIN       | LOAD<br>SHOWS   |            |      |
| PLAYER        | MASTER          | MA<br>PROC  | STER<br>ESSING | GLOBAL<br>SETTINGS | MODIFY<br>PRESETS | MODIFY<br>SHOWS |            |      |
| LOCAL AUX COM | ITROL (SOFT AC  | CESS ENABLE | R):            |                    |                   |                 |            |      |
| AUX 1         | AUX 2           | AUX 3       | AUX 4          | AUX 5              |                   |                 |            |      |
| AUX 6         | AUX 7           | AUX 8       | AUX 9          | AUX 10             | )                 |                 |            |      |
|               |                 |             |                |                    |                   |                 |            |      |

### 起動時のファンタム電源の設定をリセットする

一部のマイクロホンで起こりうる起動時のファンタム電源の損傷を防ぐため、起動時に ファンタム電源をオンにするかどうかを選択できるようになりました。

#### SETTINGS->GLOBAL: RESET +48V ON BOOT OFF/ON

Reset ON = 起動時にすべてのファントムがOFFになります。必要に応じて、チャンネル ごとにファンタム電源を手動で有効にすることができるようになりました。

| S IIII MIX/GAIN EDI        | T ¥             | AUXSENDS | FXSEND    | 5       | 0   | HOST            |           | show     | Ui      |
|----------------------------|-----------------|----------|-----------|---------|-----|-----------------|-----------|----------|---------|
|                            |                 |          | NETWOR    | IK ACCI | SS  | SHOWS           | SETTINGS  | PATCHING | ABOUT   |
|                            |                 |          |           | CASC    | ADE | GLOBAL          | LOCAL     | GUI PERF | UTILITY |
| SOLO ROUTING:              | HEADPHON        | NES MA   | STER + HP |         |     | PEDAL<br>MUTE I | FUNCTION  |          |         |
| HP CHANNELS:               | L/R             |          | R/L       |         |     | MUTE A          | $\square$ |          |         |
| SOLO MODE:                 | SINGLE MULTIPLE |          |           |         |     | PL              | ¥ ()      |          |         |
| SOLO TYPE:                 | AFL             |          | PFL       |         |     | RECOR           |           |          |         |
| 2CH RECORD FORMAT:         | 32 bit          | 24 bit   | 16 bit    |         |     | TAP TEMP        |           |          |         |
|                            | FIAC 24         | FLAC 46  | WAV 24    | WAV 4C  |     | MTK PL4         | AV O      |          |         |
| MULTITRACK FORMAT:         | FLAC 24         | FLAC 10  | WAV 24    | WAV 10  |     | MTK RECOR       | 80 🔿      |          |         |
| AUX SEND MUTE INHERITANCE: | OFF             |          | ON        |         |     | MUTE GROU       | IP 🔘 ۹    |          |         |
| MASTER MTX SEND POINT:     | PRE             |          | POST      |         |     | ▲ 2             |           |          |         |
| RESET +48V ON BOOT:        | OFF             |          | ON        |         |     |                 |           |          |         |

# HPF/LPF On すべてのAUX出力

ハイパスフィルター(HPF)とローパスフィルター(LPF)フィルターをすべての AUX出力に搭載し、調整できる各出力信号のコントロールがさらに増えました。

AUX出力のEQビューで、HPFとLPFのフィルター周波数ボックスのスライダーが利用 可能になりました。目的のフィルターボックスをクリック/タッチしてドラッグし、 希望の周波数値に合わせます。

カットオフ値とスロープは、GEQの表示領域に視覚的に表示されます。

Doc.# SHD2817

|                              | X/GAIN                            |                           | AUXSENDS             | XSENDS                 | Þ                      | HOST                            | show                 |                        |
|------------------------------|-----------------------------------|---------------------------|----------------------|------------------------|------------------------|---------------------------------|----------------------|------------------------|
| 0.0 dB                       | EQ                                | GATE                      | СОМР                 | FX SENI                | DS MTX SE              | NDS                             |                      | <sup>MG</sup> -15.0 dB |
| Oms                          |                                   |                           |                      |                        |                        | dbx                             | PRESETS              |                        |
|                              |                                   | 57hz<br>HPF               |                      |                        |                        | 497hz<br>LPF                    | GAIN<br>OdB<br>+15dB |                        |
| -6<br>-12 —                  | +10                               |                           |                      |                        |                        |                                 |                      | -6<br>-12 —            |
| -24                          | +5                                |                           |                      |                        |                        |                                 |                      | -24                    |
| -40 —                        | o <mark>OdB Od</mark><br>40hz Sof | B OdB OdB<br>nz 63hz 80hz | 0dB<br>125hz<br>-3dB | OdB OdB<br>160hz 200hz | 0dB 0dB<br>250hz 315hz | 0dB 0dB 0dB<br>400hz 500hz 630h |                      | -40                    |
| -50<br>-60                   | -5                                |                           | 100hz                |                        |                        |                                 | -                    | -50                    |
| -70 —                        | -10                               |                           |                      |                        |                        |                                 |                      | -70                    |
| 1<br>5<br>10<br>20<br>AIIX 3 | AFS <sup>2</sup> SE               | ETUP OFF                  | Ø                    | RTA                    | OLD RESI               | ET BYPASS                       | -15dB                |                        |
| AUX 3                        | AUX 3                             | AUX 4                     | AUX 5                | AUX 6                  | AUX 7                  | AUX 8                           | AUX 9                | MASTER                 |

# JSONデータ・スナップショット

MIXERの状態を示すJSONデータのスナップショットを、オフラインで使用するため、 インポート(読み込み)、エクスポート(書き込み)することができるようになりました。

SoundcraftのWebサイトにあるデモGUIを使って、本番前にミキサーのセットアップ を作成してUSBメモリなどのローカルストレージに書き込みできます。ユーザーは、 チャンネルに名前を付け、既成のプリセットや個人的な設定を適用し、FXセンドなど を準備できます。そして、EXPORTボタンを使って、ミキサーのステータスのJSON ファイルをUSBスティックのようなローカルストレージに書き込みできます。

JSONファイルを保存したUSBメモリをUiハードウェア実機に直接接続して、外部 JSONファイルからミキサーの設定をIMPORTできるようになりました。

JSONファイルを読み込んだら、ユーザーはUi24Rの内部ショー/スナップショット ストレージに設定を保存してから使用します。

|                            | aux                | SENDS FXS | ENDS                 | ы      | TZC      | show     | Ui     |
|----------------------------|--------------------|-----------|----------------------|--------|----------|----------|--------|
|                            |                    | NET       | WORK ACCESS          | SHOWS  | SETTINGS | PATCHING | ABOUT  |
| SHOWS ISOLATE              | s                  | NAPSHOTS  | SYNCHRONISE<br>SLAVE | c      | UES      |          |        |
| Cafe Red                   | LOAD               |           |                      | LOAD   |          |          | LOAD   |
| Default                    | NEW                |           |                      | SAVE   |          |          | SAVE   |
| Rocktown                   | RENAME             |           |                      | RENAME |          |          | RENAME |
| Show 1                     |                    |           |                      |        |          |          |        |
|                            | IMPORT             |           |                      |        |          |          |        |
|                            | EXPORT             |           |                      |        |          |          |        |
|                            | DELETE             |           |                      | DELETE |          |          | DELETE |
| MIXER RESET                |                    |           |                      |        |          |          |        |
| OFFLINE JSON FILE IMPORT E | KPORT              |           |                      |        |          |          |        |
| IMPORT OFFLINE FILE        | XPORT OFFLINE FILE |           |                      |        |          |          |        |
|                            |                    |           |                      |        |          |          |        |
|                            |                    |           |                      |        |          |          |        |

# プリ・フェーダー入力メーターの値(Phone表示のみ)

プリフェーダー入力のメーター値は、チャンネルストリップのフェーダーメーター、 METERSページ、Big Dビューモードのメーターブリッジに青色で表示されます。

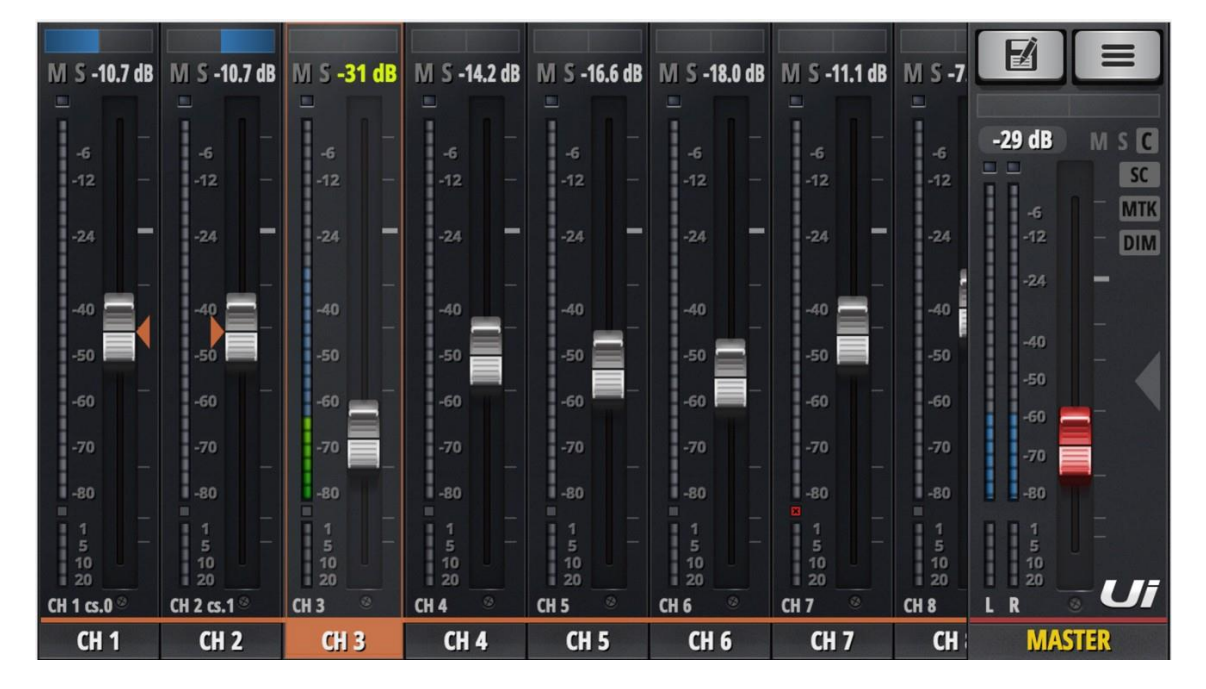

# 順序付きビューグループ(Phone表示のみ)

Phone表示で順序付きビューグループが利用できるようになりました。

編集するには、MIXビュースライドアウトパネルを開き、GROUPSボタンを選択し、 VIEW GROUPSボタンを長押しします。VIEW GROUPアサインページが表示され、 右上のビューグループを選択し、そのビューグループに表示するチャンネルを左から順 に選択できます。

グループは、チャンネル選択によって順序付けられます。あるチャンネルの選択を解除 すると、他のすべての選択されたチャンネルはそれに応じて順序が更新されます。

|               |                          |                            |                            | Soundcraft    |                            | Soundcraft   |
|---------------|--------------------------|----------------------------|----------------------------|---------------|----------------------------|--------------|
| M S -10.7 dB  | M S 0.0 dB               | M S -16.3 dB               | M S -16.3 dB               | M S -11.3 dB  | Sound                      |              |
| -6            | -6                       | -6                         | -6                         | -6            | -12.5 dB M S               | C < BACK VCA |
| -12 -         | -12 -                    | -12 -                      | -12 -                      | -12 -         |                            | VIEW GROUPS  |
| -29           | -24                      |                            | -29                        | -29           | -24 DI                     | MUTE GROUPS  |
| -50           | -50                      | -50                        | -59                        | -50           | -40                        | 1 2          |
| -60<br>-70    | -60<br>-70               | -60                        | -60                        | -60<br>-70    | -60 -70                    | 3 4          |
| -80           | -80<br>1                 | -80<br>1                   | -80<br>1                   | -80<br>1      | -60                        | 5 6          |
| 5<br>10<br>20 | 5<br>10<br>20<br>EVD 1 8 | 5<br>10<br>20<br>DI AV I ® | 5<br>10<br>20<br>DI AV D 8 | 5<br>10<br>20 |                            | 7            |
| CH 1          | FX 1 REVERB              | PLAYER L                   | PLAYER R                   | AUX 1         | <ul> <li>MASTER</li> </ul> |              |

ソートボタンとリセットボタンを設け、有効化しています

- リセット 選択されているすべてのチャンネルの選択を解除します。
- ソート 新たに入力された選択順序に基づき、ビューグループのチャンネル順序を並べ替える ことができます。

| RESET      | SORT      |              |              |             | 1     | 2           | 3                 | 4 | 5 | 6 | 1111 |
|------------|-----------|--------------|--------------|-------------|-------|-------------|-------------------|---|---|---|------|
| CH 1<br>#1 | CH 2      | CH 3         | CH 4         | CH 5        | CH 6  | CH 7        | CH 8              |   |   |   |      |
| CH 9       | CH 10     | CH 11        | CH 12        | CH 13       | CH 14 | CH 15       | CH 16             |   |   |   |      |
| CH 17      | CH 18     | CH 19        | CH 20        | CH 21       | CH 22 | CH 23       | CH 24             |   |   |   |      |
| LINE IN L  | LINE IN R | PLAY L<br>#3 | PLAY R<br>#4 | FXR 1<br>#2 | FXR 2 | FXR 3       | FXR 4             |   |   |   |      |
| SUB 1      | SUB 2     | SUB 3        | SUB 4        | SUB 5       | SUB 6 | AUX 1<br>#5 | AUX 2             |   |   |   |      |
| AUX 3      | AUX 4     | AUX 5        | AUX 6        | AUX 7       | AUX 8 | AUX 9       | AUX 10            |   |   |   |      |
| VCA 1      | VCA 2     | VCA 3        | VCA 4        | VCA 5       | VCA 6 | LOCAL       | COPY TO<br>GLOBAL | ) |   |   |      |
|            |           |              |              |             |       |             |                   |   |   |   |      |
|            |           |              |              |             |       |             |                   |   |   |   |      |

# HDMIディスプレイ対応:VID/PID/NAME

| 1  | 2575             | 0401 | Hannspree HT225HPB                                         |
|----|------------------|------|------------------------------------------------------------|
| 2  | 29BD             | 4101 | Hannspree Hanns-G HT161HNB                                 |
| 3  | 1FD2             | 6103 | Dell P2418HT                                               |
| 4  | 046B             | C52B | Hanspree HT225HPBREJ01                                     |
| 5  | 05E3             | 0610 | Viewsonic TD2230 TD2230                                    |
| 6  | 2575             | 010A | ACER T232HL                                                |
| 7  | 0457             | 1174 | Iiyama T2236MSC-B2                                         |
| 8  | 04F3             | 2466 | ASUS VT168H                                                |
| 9  | 0457             | 1139 | Iiyama ProLite T2236MSC-B2AG 21.5"                         |
| 10 | 0424             | 2137 | Planar                                                     |
| 11 | 0424             | 5537 | Planar                                                     |
| 12 | 093A             | 8020 | Planar PXL2230MW                                           |
| 13 | 222A             | 001C | GeChic 1002 10.1" Widescreen LED Backlit IPS Touch Monitor |
| 14 | 1FD2             | 5101 | HP Elite Display E230t                                     |
| 15 | 003D             | 222A | Viewsonic TD2240                                           |
| 16 | 0457             | 1122 | ACER Model# UT220HQL bmjz                                  |
| 17 | 0FB8             | 1109 | Viewsonic TD220                                            |
| 18 | 0EEF             | C000 | BEETRONICS 10TS3                                           |
| 19 | 222A             | 0001 | BEETRONICS 12TS3                                           |
| 20 | 2386             | 3114 | BEETRONICS 15TS4                                           |
| 21 | 05AC             | 020C | Dell touchscreen S2240T (another regional)                 |
| 22 | 0457             | 1057 | Generic                                                    |
| 23 | 0930             | 8020 | Generic                                                    |
| 24 | 04F3             | 249F | Asus VT168H(USA)                                           |
| 25 | 0424             | 2514 | Acer UT220HQL                                              |
| 26 | 276D             | 1119 | Dell 21.5-Inch Touch Screen LED-lit Monitor, model S2240T  |
| 27 | $05 \mathrm{FC}$ | 0010 | Dell S2240T                                                |
| 28 | 2386             | 3124 | China generic                                              |
| 29 | 222A             | 0141 | On-Lap1102I                                                |